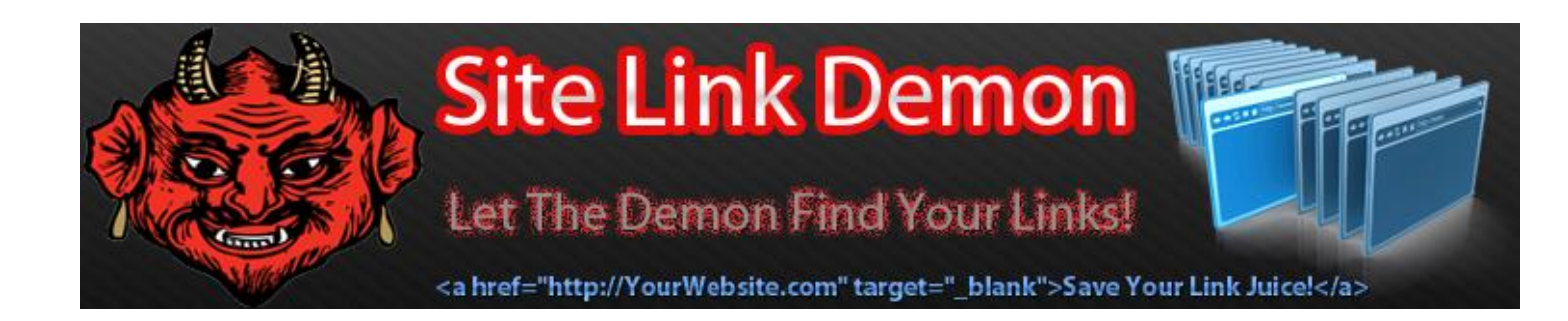

## Login to Site Link Demon

|          |             |   | Site Link Demon 🖩                                                                               |               |       |
|----------|-------------|---|-------------------------------------------------------------------------------------------------|---------------|-------|
|          |             |   | Let The Demon Find Your Links!<br>a href="http://YourWebsite.com" target="_blank">Save Your Lin | nk Juicel     |       |
| Existing | Users Login |   |                                                                                                 |               |       |
| Username |             | - |                                                                                                 |               |       |
| Password |             | - |                                                                                                 |               |       |
|          |             |   |                                                                                                 | 🗌 Remember me | Login |
|          |             |   |                                                                                                 |               |       |

## You'll see a screen that confirms you are logged in.

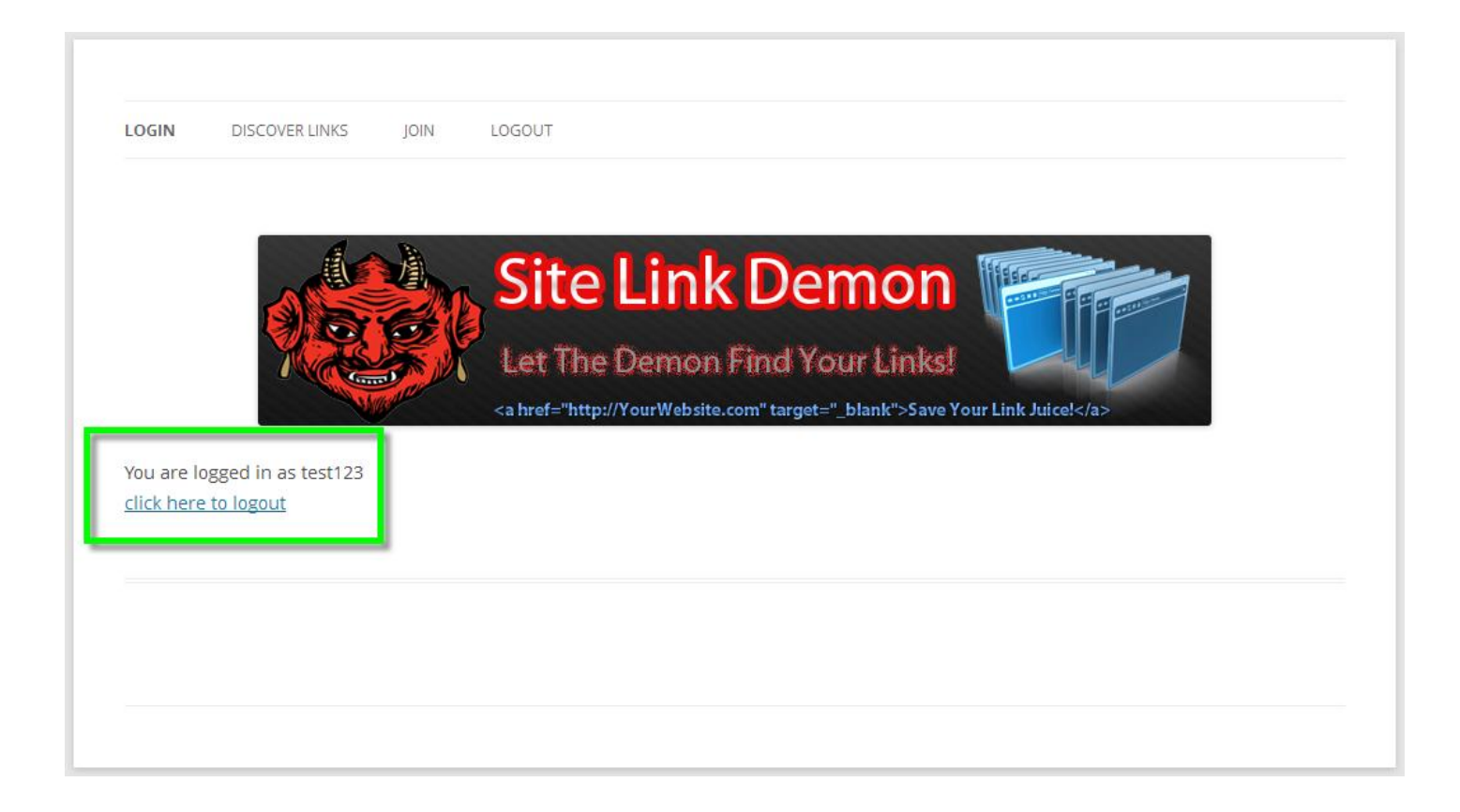

Enter your domain name in the space provided and press the "Click here to discover links" button.

| DGIN DISCOVER LINKS        | JOIN       | LOGOUT                                            |
|----------------------------|------------|---------------------------------------------------|
|                            |            | Site Link Demon<br>Let The Demon Find Your Links! |
| member to refresh the page | to start a | new link discovery!                               |
| Refresh This Page          | XML http:/ | www.ENTERURLHERE.com/sitemap.xml                  |

When the page is done building, click the "Download CSV" link.

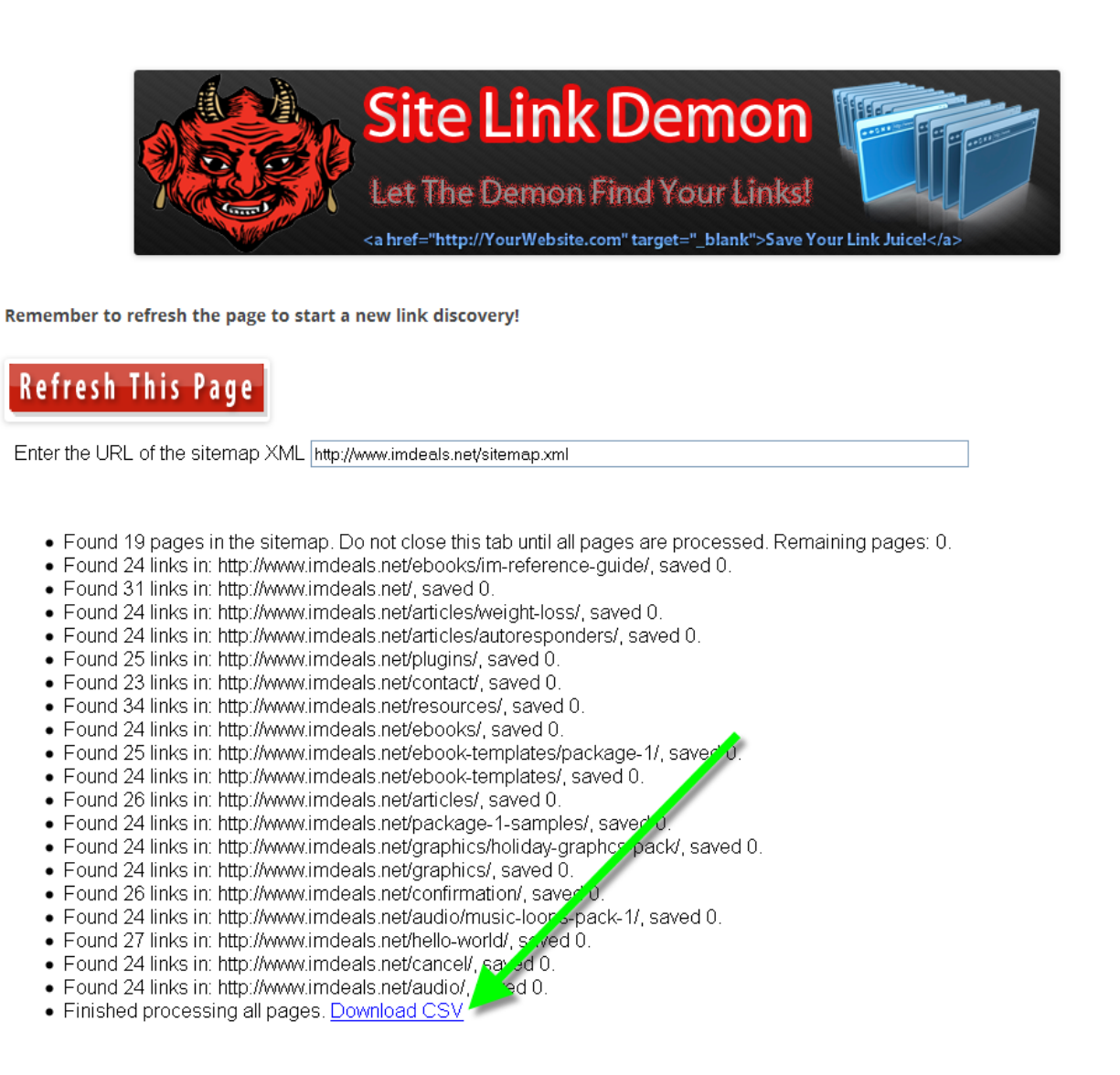

On the download dialog box, make sure the "Open with" option is selected, and hit the "OK" button.

## Remember to refresh the page to start a new link discovery!

**Refresh This Page** 

Enter the URL of the sitemap XML http://www.imdeals.net/sitemap.xml

- Found 19 pages in the sit
- Found 19 pages in the sit
   Found 24 links in: http://w
- Found 24 links in: http://w
   Found 31 links in: http://w
- Found 31 links in: http://w
   Found 24 links in: http://w
- Found 24 links in: http://w
- Found 24 links in: http://w
- Found 25 links in: http://w
- Found 23 links in: http://w
- Found 34 links in: http://w
- Found 24 links in: http://w
- Found 25 links in: http://w
- Found 24 links in: http://w
- Found 26 links in: http://w
- Found 24 links in: http://w
- Found 24 links in: http://www.imdeals.net/graphics/holiday-graphcs-pack/, saved 0.
- Found 24 links in: http://www.imdeals.net/graphics/, saved 0.
- Found 26 links in: http://www.imdeals.net/confirmation/, saved 0.
- Found 24 links in: http://www.imdeals.net/audio/music-loops-pack-1/, saved 0.
- Found 27 links in: http://www.imdeals.net/hello-world/, saved 0.

When the CSV file opens in Excel, press CTL-A on your keyboard to select all the data.

| VIL | http://www.imde                                                                                                    | eals.net/sitemap.xml                                                                                                    |                     |
|-----|----------------------------------------------------------------------------------------------------|----------------------------------------------------------------------------------------------------|---------------------|
| Ор  | ening www.imc                                                                                                    | leals.net.csv                                                                                                    | ×                   |
| Ye  | whave chosen to o<br>which is: Micro<br>from: http://w<br>should Firefox<br>Open with<br>Save File<br>Do this <u>a</u> uto | ppen:<br><b>s.net.csv</b><br>soft Excel 97-2003 Worksheet<br>www.sitelinkdemon.com<br>do with this file?<br>Microsoft Excel (default)<br>matically for files like this from now on. | Remaining pages: 0. |
|     |                                                                                                    |                                                                                                    |                     |

| F   | ile Ho         | me Inse        | rt Pagel                                                              | Layout F   | Formulas      | Data Re  |  |  |  |  |
|-----|----------------|----------------|-----------------------------------------------------------------------|------------|---------------|----------|--|--|--|--|
|     | 🎽 🔏 Cut        |                | Arial Narrow $\cdot$ 11 $\cdot$ $A^{\star}$ $A^{\star} \equiv \equiv$ |            |               |          |  |  |  |  |
| Pas | ste            | y *            | BIU                                                                   | -          | . A           | -<br>==: |  |  |  |  |
|     | Cliphoard      | nat Painter    |                                                                       | Font       | _             |          |  |  |  |  |
|     | A1             | · ···          | (=                                                                    | fr 1       | 12            |          |  |  |  |  |
|     | A              | ,<br>D         |                                                                       | , <u> </u> | F             | E        |  |  |  |  |
| 307 | A<br>/nlugins/ | /nlugins/      | Plugins                                                               | follow     | ⊏<br>internal | self     |  |  |  |  |
| 308 | /plugins/      | /resources/    | Resources                                                             | follow     | internal      | _self    |  |  |  |  |
| 309 | /plugins/      | /contact/      | Contact                                                               | follow     | internal      | _self    |  |  |  |  |
| 310 | /plugins/      |                |                                                                       | follow     | internal      | self     |  |  |  |  |
| 311 | /plugins/      | http://www.a   | We respect                                                            | follow     | external      | blank    |  |  |  |  |
| 312 | /plugins/      | /recommer      | click here t                                                          | follow     | internal      | _blank   |  |  |  |  |
| 313 | /resources/    | 1              |                                                                       | follow     | internal      | _self    |  |  |  |  |
| 314 | /resources/    | /articles/     | Articles                                                              | follow     | internal      | _self    |  |  |  |  |
| 315 | /resources/    | /articles/au   | Autorespon                                                            | follow     | internal      | _self    |  |  |  |  |
| 316 | /resources/    | /articles/we   | Weight Los                                                            | follow     | internal      | _self    |  |  |  |  |
| 317 | /resources/    | /audio/        | Audio                                                                 | follow     | internal      | _self    |  |  |  |  |
| 318 | /resources/    | /audio/mus     | Music Loop                                                            | follow     | internal      | _self    |  |  |  |  |
| 319 | /resources/    | /ebook-tem     | eBook Ten                                                             | follow     | internal      | _self    |  |  |  |  |
| 320 | /resources/    | /ebook-tem     | Package #                                                             | follow     | internal      | _self    |  |  |  |  |
| 321 | /resources/    | /ebooks/       | eBooks                                                                | follow     | internal      | _self    |  |  |  |  |
| 322 | /resources/    | /ebooks/im-    | IM Referen                                                            | follow     | internal      | _self    |  |  |  |  |
| 323 | /resources/    | /graphics/     | Graphics                                                              | follow     | internal      | _self    |  |  |  |  |
| 324 | /resources/    | /graphics/h    | Holiday Gra                                                           | follow     | internal      | _self    |  |  |  |  |
| 325 | /resources/    | /plugins/      | Plugins                                                               | follow     | internal      | _self    |  |  |  |  |
| 326 | /resources/    | /resources/    | Resources                                                             | follow     | internal      | _self    |  |  |  |  |
| 327 | /resources/    | /contact/      | Contact                                                               | follow     | internal      | _self    |  |  |  |  |
| 328 | /resources/    |                |                                                                       | follow     | internal      | _self    |  |  |  |  |
| 329 | /resources/    | http://www.a   | We respect                                                            | follow     | external      | _blank   |  |  |  |  |
| 330 | /resources/    | http://www.i   | Video Sque                                                            | follow     | external      | _blank   |  |  |  |  |
| 331 | /resources/    | http://www.l   | Bulk domai                                                            | tollow     | external      | _blank   |  |  |  |  |
| 332 | /resources/    | http://www.    | Warrior For                                                           | tollow     | external      | _blank   |  |  |  |  |
| 333 | /resources/    | https://www    | Google Ana                                                            | tollow     | external      | _blank   |  |  |  |  |
| 334 | /resources/    | http://www.o   | Screensho                                                             | follow     | external      | _blank   |  |  |  |  |
| 335 | /resources/    | recommer       | HostGator                                                             | TOILOW     | internal      | _blank   |  |  |  |  |
| 336 | /resources/    | recommer       | Power                                                                 | TOIIOW     | internal      | _blank   |  |  |  |  |
| 337 | /resources/    | /recommer      | Aweber                                                                | follow     | Internal      | _blank   |  |  |  |  |
| 338 | /resources/    | nttp://calltoa | Call to Actio                                                         | TOILOW     | external      | _blank   |  |  |  |  |
| 339 | /resources/    | recommer       | Keyword El                                                            | TOIIOW     | Internal      | _blank   |  |  |  |  |

Then press CTL-C to copy the data to your computer's memory.

Then go into the Site Link Demon spreadsheet.

Remember – There is no "Undo" option after clicking macro buttons, so be careful.

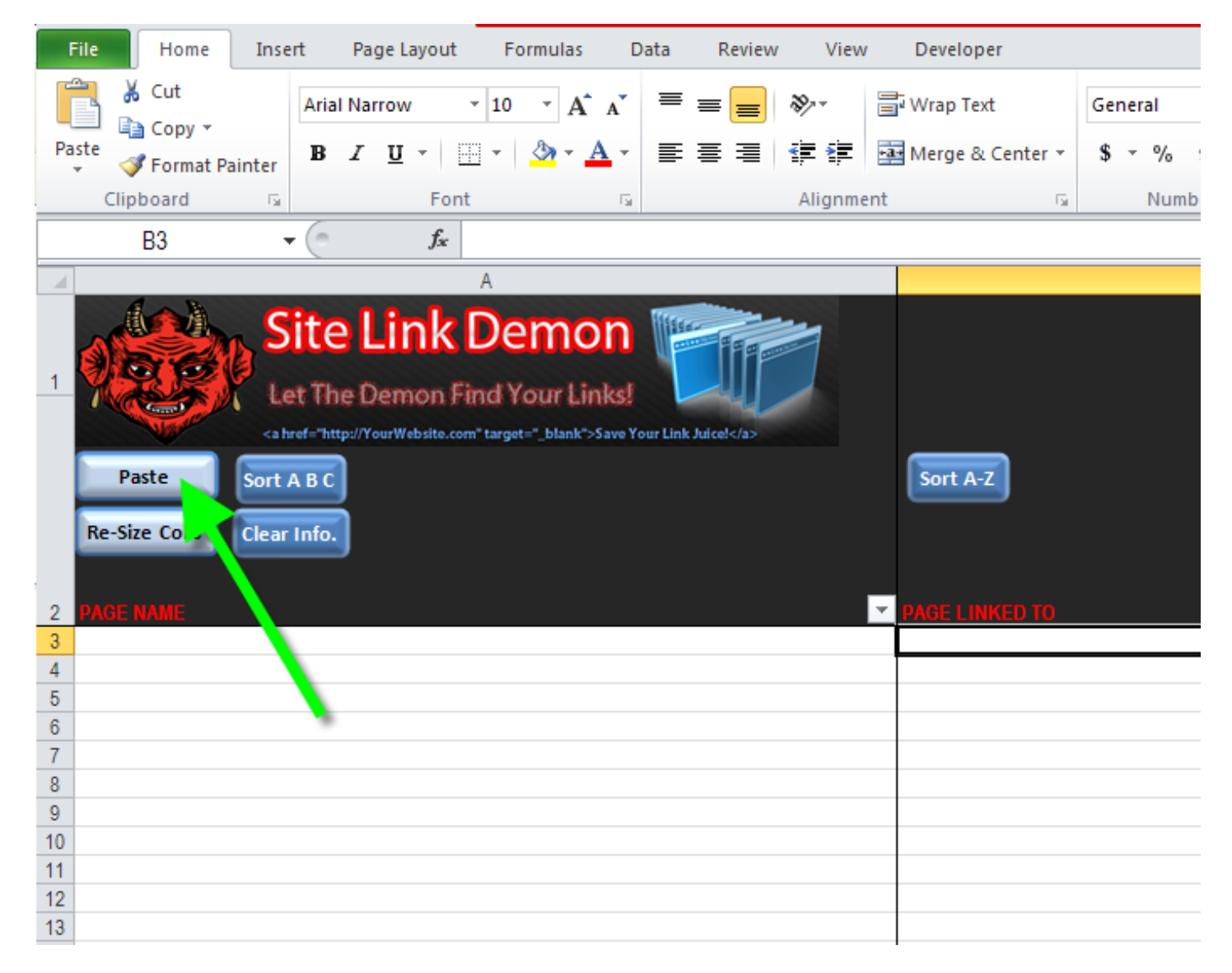

Press the "Paste" button.

At this point, you'll see your data, formatted for easy analysis!

Once I am in the analysis spreadsheet, my typical workflow is to:

- 1. press the "Re-Size Columns" button
- 2. press the "Sort A-Z" button above the Juice column

| F  | ile Home                                                                                                    | Insert                    | Page Layout Formulas             | Data Review View              | Developer            |          |                      |                   |                      |                 |                | ۵ (        |
|----|----------------------------------------------------------------------------------------------------|---------------------------|----------------------------------|-------------------------------|----------------------|----------|----------------------|-------------------|----------------------|-----------------|----------------|------------|
| ľ  | 🗎 🔏 Cut                                                                                                    | Aria                      | I Narrow • 10 • A A              | = = **                        | Vrap Text            | General  | Ŧ                    | <b>≤</b> §        |                      |                 | Σ Autos        | 5um * 🎦    |
| Pa | ste                                                                                                    | в                         | IU-   -   -   - A-               | 토콜 글 使使 🖬                     | Merge & Center 🔻     | \$ - % , | 4.0 .00<br>.00 ★.00  | Conditional Fo    | ormat Cell           | Insert Delete F | ormat          | Sort &     |
|    | <ul> <li>Pormat Pi</li> </ul>                                                                                             | ainter                    |                                  |                               | _                    |          |                      | Formatting * as 1 | 「able ▼ Styles ▼     | · ·             |                | * Filter * |
| _  | Clipboard                                                                                                    | <u>6</u>                  | Font G                           | Alignment                     | Es.                  | Numbe    | er G                 | Style             | 25                   | Cells           |                | Editing    |
|    | H28                                                                                                    | <b>-</b> (0               | $f_{x}$                          |                               |                      |          |                      |                   |                      |                 |                |            |
| 1  | A                                                                                                    |                           | В                                | С                             | D                    |          |                      | E                 |                      | F               | G              |            |
| 1  | Site Link Demon<br>Let The Demon Find Your Links!<br>cabred="https://wwWebsite.com/target="blank">Save Your Link Added/as |                           |                                  |                               |                      |          |                      |                   |                      |                 |                |            |
| 2  | Paste<br>Re-Size Col's                                                                                                    | Sort A B C<br>Clear Info. | Sort A-Z                         | Sort A-Z                      | Sort A-Z<br>Sort Z-A | W? -     | Sort A-Z<br>Sort Z-A | L/EXTERNAL?       | Sort A-Z<br>Sort Z-A |                 | Sort A-Z       | ? <b>•</b> |
| 3  | /                                                                                                    |                           | 1                                |                               | follow               | v        | i                    | internal          | _self                |                 | Internal       |            |
| 4  | 1                                                                                                    |                           | /articles/                       | Articles                      | follow               | v        | i                    | internal          | _self                |                 | Internal       |            |
| 5  | 1                                                                                                    |                           | /articles/autoresponders/        | Autoresponders                | follow               | v        | i                    | internal          | _self                |                 | Internal       |            |
| 6  | /                                                                                                    |                           | /articles/weight-loss/           | Weight Loss                   | follow               | v        | i                    | internal          | _self                |                 | Internal       |            |
| 7  | /                                                                                                    |                           | /audio/                          | Audio                         | follow               | v        | i                    | internal          | self                 |                 | Internal       |            |
| 8  | 1                                                                                                    |                           | /audio/music-loops-pack-1/       | Music Loops Pack 1            | follow               | v        | i                    | internal          | self                 |                 | Internal       |            |
| 9  | 1                                                                                                    |                           | /ebook-templates/                | eBook Templates               | follow               | v        | i                    | internal          | self                 |                 | Internal       |            |
| 10 | 1                                                                                                    |                           | /ebook-templates/package-1/      | Package # 1                   | follow               | v        | i                    | internal          | self                 |                 | Internal       |            |
| 11 | 1                                                                                                    |                           | /ebooks/                         | eBooks                        | follow               | v        | i                    | internal          | self                 |                 | Internal       |            |
| 12 | 1                                                                                                    |                           | /ebooks/im-reference-guide/      | IM Reference Guide            | follow               | v        | i                    | internal          | _self                |                 | Internal       |            |
| 13 | 1                                                                                                    |                           | /graphics/                       | Graphics                      | follow               | v        | i                    | internal          | _self                |                 | Internal       |            |
| 14 | 1                                                                                                    |                           | /graphics/holiday-graphcs-pack/  | Holiday Graphics Pack         | follow               | v        | i                    | internal          | _self                |                 | Internal       |            |
| 15 | 1                                                                                                    |                           | /plugins/                        | Plugins                       | follow               | v        | i                    | internal          | _self                |                 | Internal       |            |
| 16 | 1                                                                                                    |                           | /resources/                      | Resources                     | follow               | v        | i                    | internal          | _self                |                 | Internal       |            |
| 17 | 1                                                                                                    |                           | /contact/                        | Contact                       | follow               | v        | i                    | internal          | self                 |                 | Internal       |            |
| 18 | 1                                                                                                    |                           |                                  |                               | follow               | v        | i                    | internal          | self                 |                 | Internal       |            |
| 19 | 1                                                                                                    |                           | http://www.aweber.com/permission | We respect your email privacy | follow               | v        | e                    | external          | blank                |                 | **JUICE LOSS** |            |
| 20 | /articles/                                                                                                    |                           | /                                |                               | follow               | v        |                      | internal          | self                 |                 | Internal       |            |
| 21 | /articles/                                                                                                    |                           | /articles/                       | Articles                      | follow               | v        | i                    | internal          | self                 |                 | Internal       |            |
| 22 | /articles/                                                                                                    |                           | /articles/autoresponders/        | Autoresponders                | follow               | v        |                      | internal          | self                 |                 | Internal       |            |
| 23 | /articles/                                                                                                    |                           | /articles/weight-loss/           | Weight Loss                   | follow               | v        |                      | internal          | self                 |                 | Internal       |            |
| 24 | /articles/                                                                                                    |                           | /audio/                          | Audio                         | follow               | v        |                      | internal          | self                 |                 | Internal       |            |
| 25 | /articles/                                                                                                    |                           | /audio/music-loops-pack-1/       | Music Loops Pack 1            | follow               | v        |                      | internal          | self                 |                 | Internal       |            |
| 26 | /articles/                                                                                                    |                           | /ebook-templates/                | eBook Templates               | follow               | v        |                      | internal          | self                 |                 | Internal       |            |
| 27 | /articles/                                                                                                    |                           | /ebook-templates/package-1/      | Package # 1                   | follow               | v        |                      | internal          | self                 |                 | Internal       |            |
| 28 | /articles/                                                                                                    |                           | /ebooks/                         | eBooks                        | follow               | v        |                      | internal          | self                 |                 | Internal       |            |
| 29 | /articles/                                                                                                    |                           | /ebooks/im-reference-quide/      | IM Reference Guide            | follow               | v        |                      | internal          | self                 |                 | Internal       |            |
|    |                                                                                                    |                           |                                  |                               |                      |          |                      |                   |                      |                 |                |            |

My workflow will instantly show all the links that cause link juice loss at the top of the spreadsheet.

|    | File Home Insert I                                         | Page Layout Formulas D                                                           | ata Review View               | Developer            |          |               |                |                      |               |                 | ۵ (3         |
|----|------------------------------------------------------------|----------------------------------------------------------------------------------|-------------------------------|----------------------|----------|---------------|----------------|----------------------|---------------|-----------------|--------------|
| ſ  | Arial N                                                    | Varrow • 10 • A A                                                                | = = - >- =                    | Vrap Text            | General  | *             |                |                      | <b>=</b>      | Σ Auto          | Sum - A      |
| -  | Copy -                                                     |                                                                                  |                               | · · · · · ·          |          | <b>*</b> 0 00 | Conditional    | Earmat Call          | Incort Delate | Fill •          | , Zu         |
| Pa | 👻 💞 Format Painter 🛛 🖁 🏅                                   |                                                                                  |                               | Merge & Center *     | \$*%,    | .00 .00       | Formatting * a | as Table - Styles -  | Thisen Delete | 👻 🖉 Clea        | r™ Filter▼ S |
|    | Clipboard 🕞                                                | Font G                                                                           | Alignment                     | Es.                  | Numbe    | r G           | S              | tyles                | Cells         |                 | Editing      |
|    | B3 - (=                                                    | <i>f</i> <sub>≪</sub> http://www.aweber                                          | .com/permission.htm           |                      |          |               |                |                      |               |                 |              |
|    | Δ                                                          | B                                                                                | C                             | D                    |          |               | F              |                      | F             | G               |              |
|    |                                                            |                                                                                  |                               |                      |          |               | L.             |                      |               | 0               |              |
| 1  | Site<br>Let The<br>cahref="http://www.selfaboretics.com"/> | Link Demon<br>Demon Find Your Links!<br>/YourWebsite.com*target="_blank">Save Yo | Sur Link Julicek/a>           |                      |          |               |                |                      |               |                 |              |
|    | Paste Sort A B C<br>Re-Size Col's Clear Info.              | Sort A-Z                                                                         | Sort A-Z                      | Sort A-Z<br>Sort Z-A |          | Sort A-Z      |                | Sort A-Z<br>Sort Z-A |               | Sort A-Z        | •            |
| 2  | PAGE NAME                                                  | PAGE LINKED IO                                                                   | LINK IEXI                     | FOLLOW               | <u> </u> | INTERNA       | L / EXTERNAL?  | Market Plank         | <b>`</b>      |                 | E? 💌         |
| 0  | /<br>/articles/                                            | http://www.aweber.com/permission                                                 | We respect your email privacy | follow               |          | -             | avternal       | blank                |               | * ////CE L 088* |              |
| 5  | /articles/autoresponders/                                  | http://www.aweber.com/permission.                                                | We respect your email privacy | follow               |          | -<br>-        | external       | blank                |               | ** /UICE LOSS** |              |
| 6  | /articles/weight-loss/                                     | http://www.aweber.com/permission                                                 | We respect your email privacy | follow               |          | e             | external       | blank                |               | **JUICE L 088** |              |
| 7  | /audio/                                                    | http://www.aweber.com/permission.                                                | We respect your email privacy | follow               |          | e             | external       | blank                |               | *JUICE LOSS**   |              |
| 8  | /audio/music-loops-pack-1/                                 | http://www.aweber.com/permission.                                                | We respect your email privacy | follow               |          | e             | external       | blank                |               | *JUICE LOSS**   |              |
| 9  | /cancel/                                                   | http://www.aweber.com/permission.                                                | We respect your email privacy | follow               |          | e             | external       | blank                |               | *JUICE LOSS**   |              |
| 10 | /confirmation/                                             | http://www.aweber.com/permission.                                                | We respect your email privacy | follow               |          | e             | external       | blank                |               | **JUICE LOSS**  |              |
| 11 | /contact/                                                  | http://www.aweber.com/permission.                                                | We respect your email privacy | follow               |          | e             | external       | blank                |               | **JUICE LOSS**  |              |
| 12 | /ebooks/                                                   | http://www.aweber.com/permission.                                                | We respect your email privacy | follow               |          | е             | external       | blank                |               | *JUICE LOSS**   |              |
| 13 | /ebooks/im-reference-guide/                                | http://www.aweber.com/permission.                                                | We respect your email privacy | follow               |          | е             | external       | blank                |               | *JUICE LOSS**   |              |
| 14 | /ebook-templates/                                          | http://www.aweber.com/permission.                                                | We respect your email privacy | follow               |          | e             | external       | _blank               |               | **JUICE LOSS**  |              |
| 15 | /ebook-templates/package-1/                                | http://www.aweber.com/permission.                                                | We respect your email privacy | follow               |          | e             | external       | _blank               |               | **JUICE LOSS**  |              |
| 16 | /graphics/                                                 | http://www.aweber.com/permission.                                                | We respect your email privacy | follow               |          | e             | external       | _blank               |               | **JUICE LOSS**  |              |
| 17 | /graphics/holiday-graphcs-pack/                            | http://www.aweber.com/permission.                                                | We respect your email privacy | follow               |          | e             | external       | _blank               |               | **JUICE LOSS**  |              |
| 18 | /hello-world/                                              | http://www.aweber.com/permission.                                                | We respect your email privacy | follow               |          | e             | external       | _blank               |               | **JUICE LOSS**  |              |
| 19 | /hello-world/                                              | http://wordpress.org/                                                            | Mr WordPress                  | follow               |          | e             | external       | _self                |               | **JUICE LOSS**  |              |
| 20 | /package-1-samples/                                        | http://www.aweber.com/permission.                                                | We respect your email privacy | follow               |          | e             | external       | _blank               |               | **JUICE LOSS**  |              |
| 21 | /plugins/                                                  | http://www.aweber.com/permission.                                                | We respect your email privacy | follow               |          | e             | external       | _blank               |               | **JUICE LOSS**  |              |
| 22 | /resources/                                                | http://www.aweber.com/permission.                                                | We respect your email privacy | follow               |          | e             | external       | _blank               |               | **JUICE LOSS**  |              |
| 23 | /resources/                                                | http://www.freevideosqueezepage.o                                                | Video Squeeze Page Generator  | follow               |          | e             | external       | _blank               |               | **JUICE LOSS**  |              |
| 24 | /resources/                                                | http://www.keywordrichdomains.net                                                | Bulk domain checker           | follow               |          | e             | external       | _blank               |               | **JUICE LOSS**  |              |
| 25 | /resources/                                                | http://www.warriorforum.com/                                                     | Warrior Forum                 | follow               |          | e             | external       | _blank               |               | *JUICE LOSS*    |              |
| 26 | /resources/                                                | https://www.google.com/analytics/                                                | Google Analytics              | follow               |          | e             | external       | _blank               |               | *JUICE LOSS*    |              |
| 27 | /resources/                                                | http://www.donationcoder.com/softw                                               | Screenshot Captor             | follow               |          | e             | external       | _blank               |               | "JUICE LOSS"    |              |
| 28 | /resources/                                                | http://cailtoactionwordpressplugin.co                                            | Call to Action Plugin         | follow               |          | e             | external       | _blank               |               | *JUICE LOSS*    |              |
| 29 | 1                                                          | l<br>Infederal                                                                   | &nosp                         | wollot               |          |               | nternal        | _sem                 |               | Internal        |              |
| 30 | 1                                                          | /anicles/                                                                        | Articles                      | TOILOW               |          | I             | internal       | _ser                 |               | Internal        |              |
| 31 | 1                                                          | /anicies/autoresponders/                                                         | Autoresponders<br>Weight Loss | 10IIOW               |          |               | internal       | _sen                 |               | Internal        |              |
| 32 | 1                                                          | /anicies/Weight-loss/                                                            | Audio                         | 10IIOW<br>follow     |          |               | internal       | _self                |               | Internal        |              |
| 00 | 1                                                          | rauuur                                                                           | Audio                         | WOILOW               |          |               | 1001101        | _3eii                |               | methal          |              |

When you're ready to run another analysis, you must click the "Refresh This Page" button to clear cache and refe4sh the page before entering another website name for analysis..

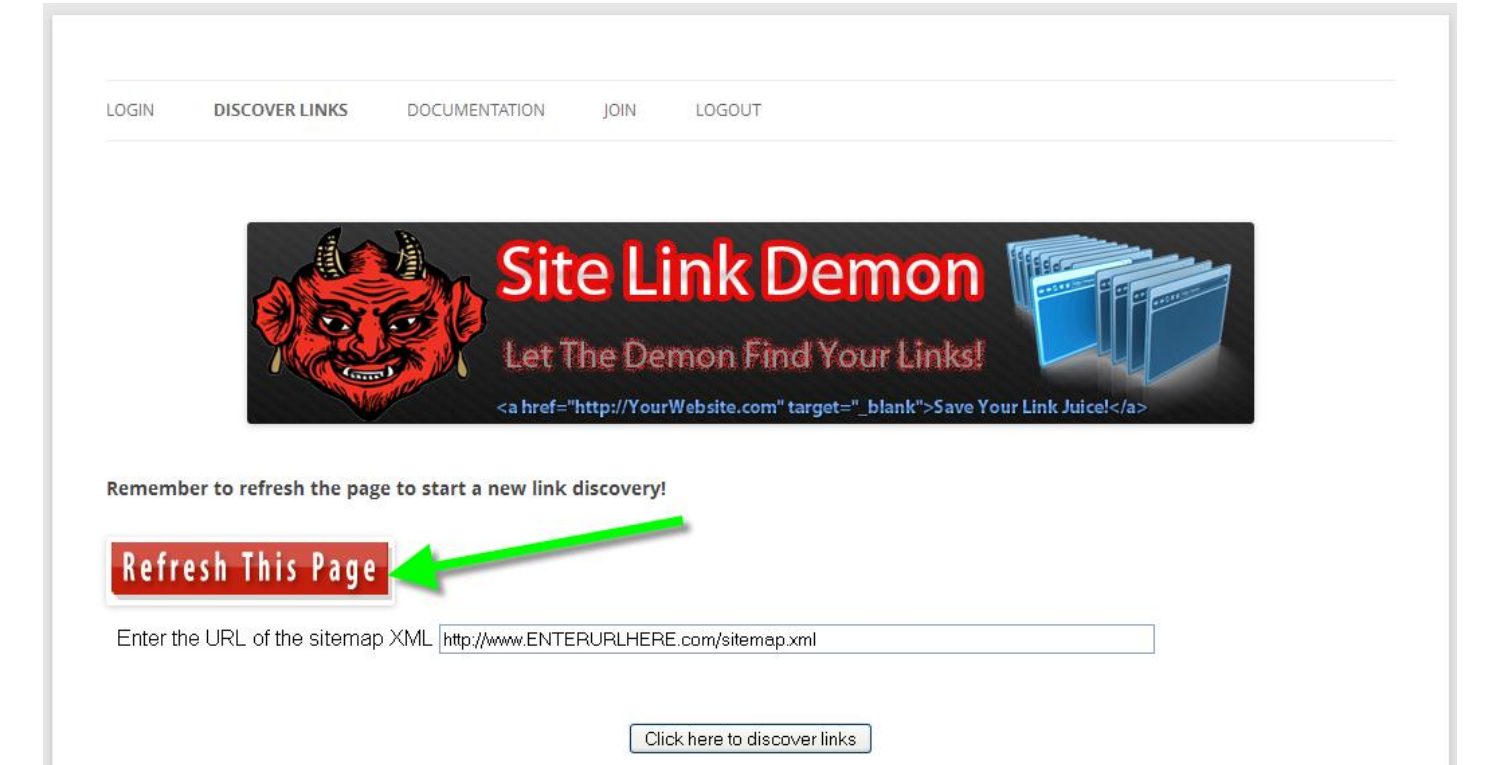